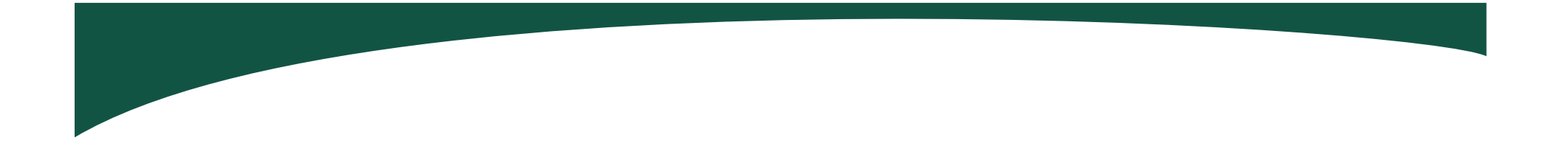

# Aceite- Confirmação de movimentação de Material Permanente

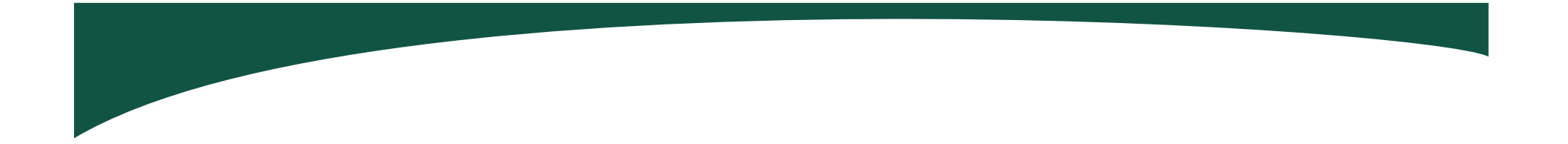

## **PORTAL DE COMPRAS**

**1º passo** – Acessar site Portal de Compras <u>www.compras.mg.gov.br</u> ou entrar diretamente no link <u>https://wwws.siad.mg.gov.br/siad/login.jsp</u>

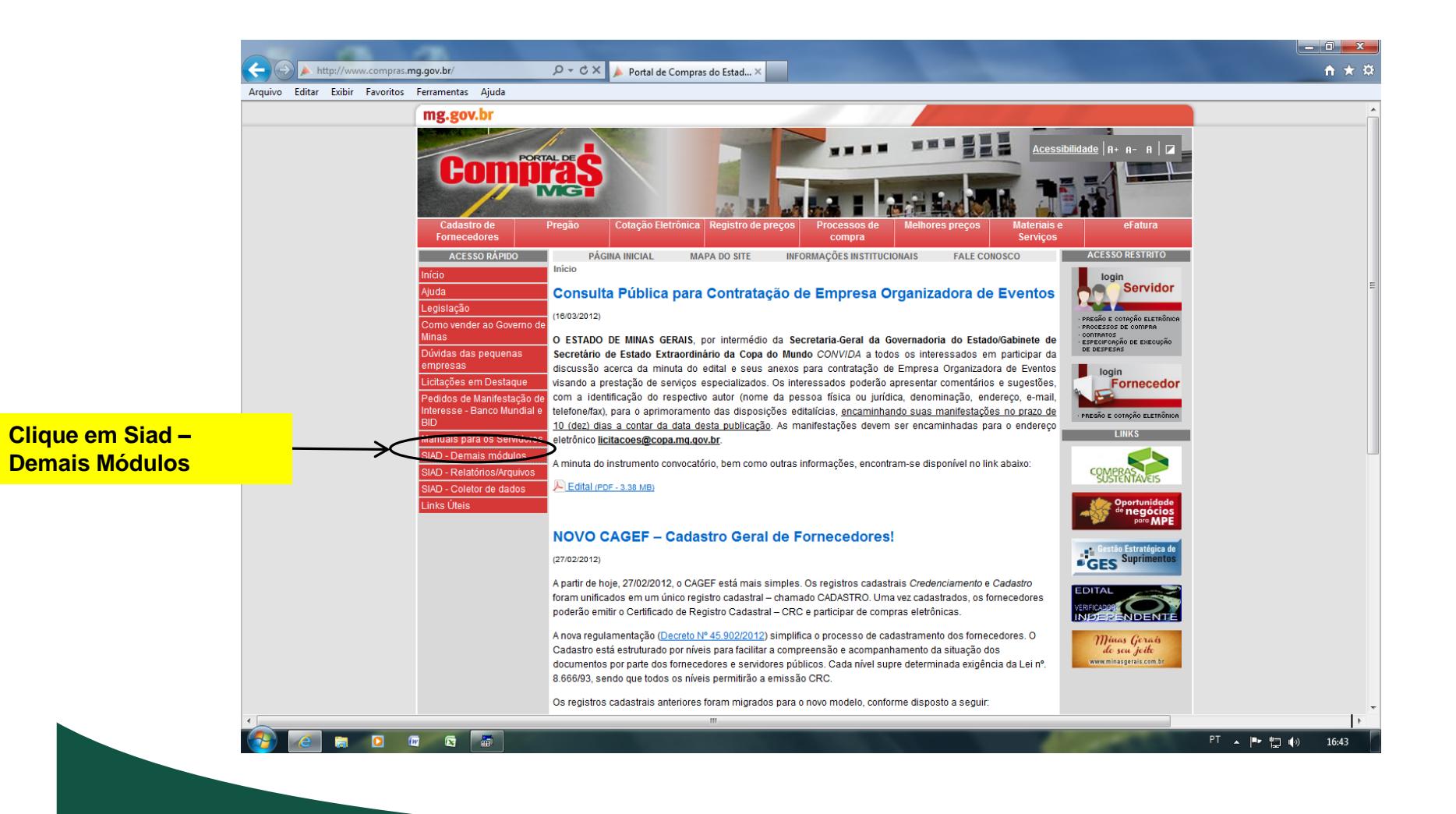

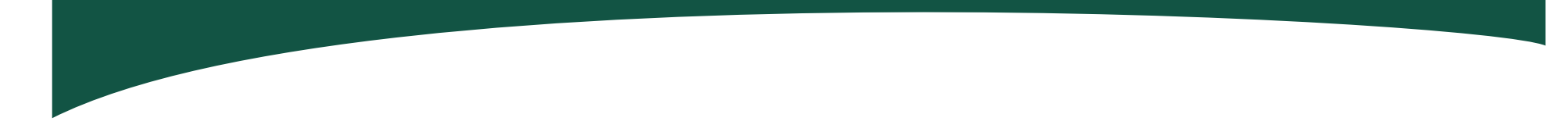

**2º passo** – Preencher os campos usuário, senha pessoal e unidade administrativa que está recebendo o bem

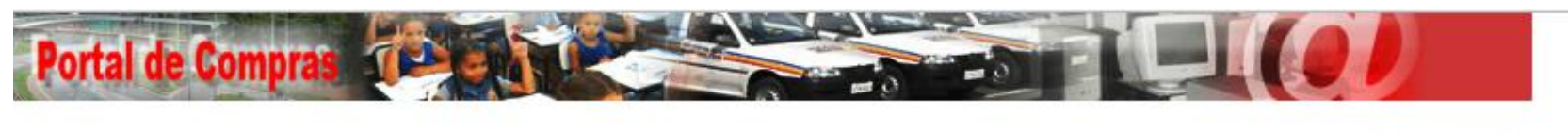

Versão 1.08

9 de Agosto de 118

| Usuá           | rio             |
|----------------|-----------------|
| Senh           | a               |
| Unida<br>Proce | ade<br>essadora |
|                |                 |

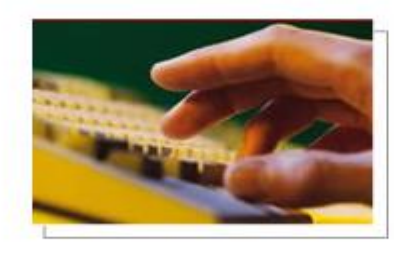

#### Bem-vindo ao SIAD on-line

Para acessar o sistema informe o usuário, senha e Unidade Processadora ao lado. **3º passo** – Marque com um **x** em "material permanente" e tecle Enter.

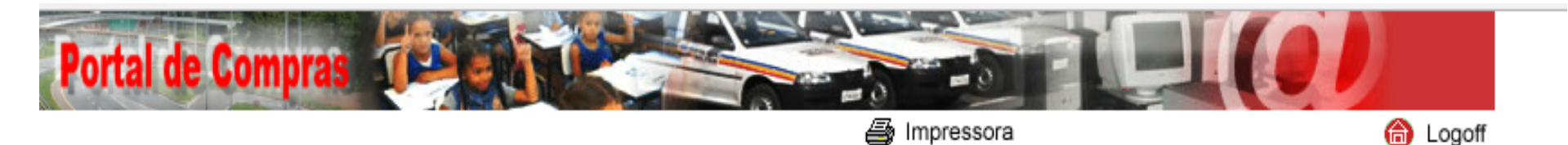

31 de Julho de 118

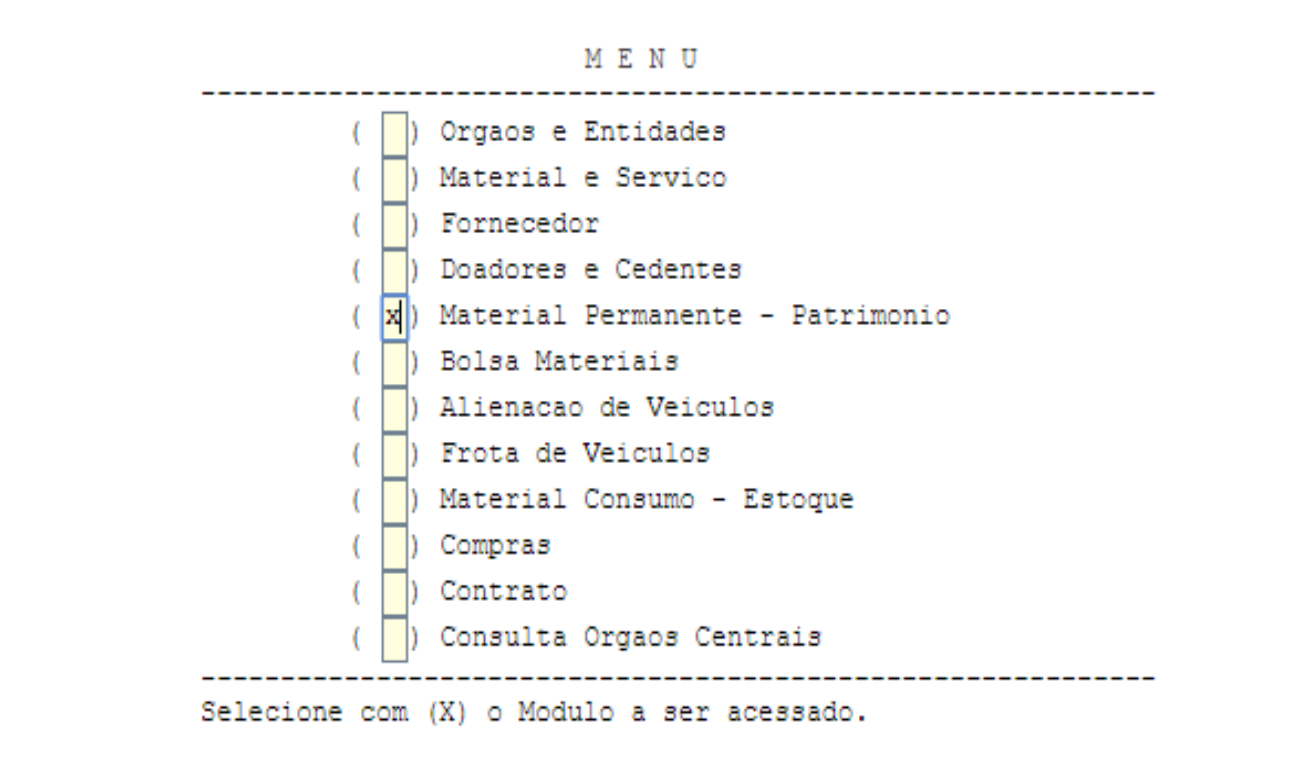

4º passo – Marque 4 (Movimenta Bem Patrimonial) no campo "opção" e tecle Enter

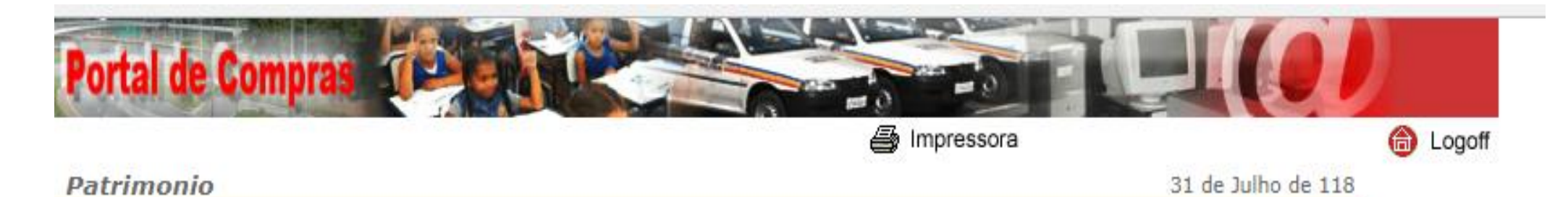

- 1 Sequencial de Plaquetas
- 2 Cadastra Material Permanente
- 3 Agrega Bem Patrimonial
- 4 Movimenta Bem Patrimonial
- 5 Reavaliacao Bem Patrimonial
- 6 Baixa Bem Patrimonial
- 7 Co-Responsavel
- 8 Relatorio
- 9 Consulta
- 10 Carga Inicial
- 11 Coletor de Dados Bem Patrimonial
- 12 Tabelas Documento Locacao Veiculo
- 13 Procedimentos Especiais

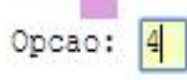

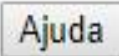

5º passo – Marque 5 (Confirma Bem Patrimonial) no campo "opção" e tecle Enter

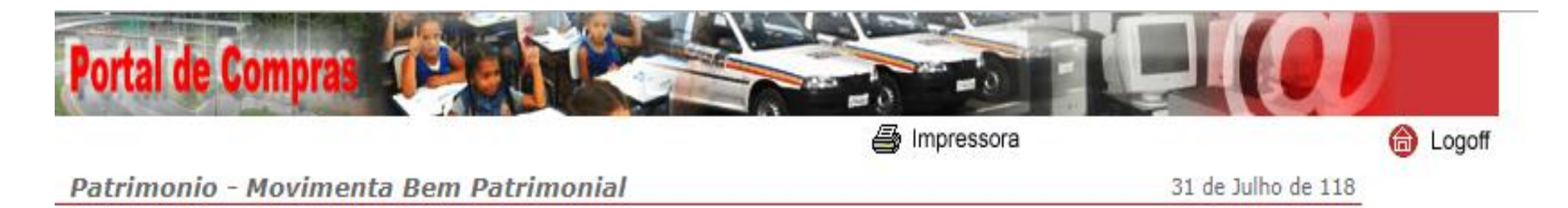

- 1 Movimentacao Interna
- 2 Movimentacao Externa
- 3 Analise Tecnica e Juridica
- 4 Autoriza Movimentacao
- 5 Confirma Movimentacao
- 6 Controle Tiros
- 7 Consultas
- 8 Impressao Guia de Movimentacao/Implantacao
- 9 Tabelas Analise

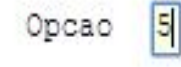

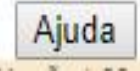

Retornar

### 6º passo – Marque com "x" na movimentação e tecle Enter

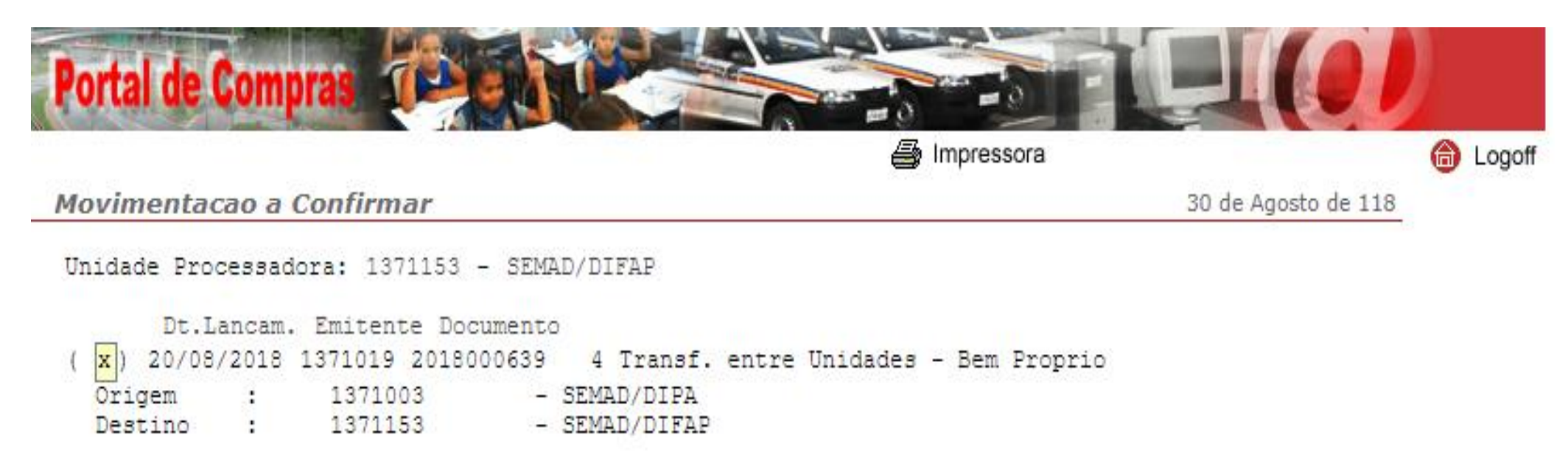

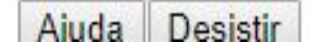

**7º passo** – Marque com "x" na movimentação e tecle Enter. Irá aparecer os dados do bem que está sendo transferido. Confira e Tecle Enter novamente.

| Portal de Compras                                                                                                    |                     |        |
|----------------------------------------------------------------------------------------------------|---------------------|--------|
| A Impressora                                                                                                    |                     | logoff |
| CONFIRMA - MOVIMENTACAO DE BEM PATRIMONIAL                                                                                                    | 30 de Agosto de 118 |        |
| Unidade Processadora : 1371153 SEMAD/DIFAP<br>Documento (Emitente/Tipo/Ano/Seq): 1371019 / 4 / 2018 / 639<br>Origem : 1371003 SEMAD/DIPA<br>Destino : 1371153 SEMAD/DIFAP |                     |        |
| Processo :<br>Unid. resp. p/guarda: 1371153 SEMAD/DIFAP<br>Observacao: NOTEBOOK EM POSSE<br>***** Margue 'X' para listar 'Patrimonios' de um mesmo Material *****         |                     |        |
|                                                                                                    |                     |        |
| Opcao Codigo Item do Material Patrimonio Qtd                                                                                                    |                     |        |
|                                                                                                    |                     |        |
|                                                                                                    |                     |        |
| Deseja concluir a CONFIRMACAO? (S/N):                                                                                                    |                     |        |
| Ajuda Desistir -Pag. +Pag. Retornar                                                                                                    |                     |        |
| ATENÇÃO:                                                                                                    |                     |        |

Deve-se marcar o "x" em Opção apenas para listar os materiais que serão confirmados. Após a conferência, retornar a página anterior e preencher "S" em "Deseja concluir da CONFIRMAÇÃO?" e deixar a Opção "x" em branco.

**8º passo** - Marque com (x) em frente ao código correspondente ao bem transferido e com (S) no campo "Deseja concluir a movimentação?" e tecle Enter para confirmar a movimentação.

| Portal de Compras                                                                                                    |                     |        |
|----------------------------------------------------------------------------------------------------|---------------------|--------|
| 🗃 Impressora                                                                                                    |                     | logoff |
| CONFIRMA - MOVIMENTACAO DE BEM PATRIMONIAL                                                                                                    | 30 de Agosto de 118 |        |
| Unidade Processadora : 1371153 SEMAD/DIFAP<br>Documento (Emitente/Tipo/Ano/Seq): 1371019 / 4 / 2018 / 639<br>Origem : 1371003 SEMAD/DIPA<br>Destino : 1371153 SEMAD/DIFAP |                     |        |
| Processo :<br>Unid. resp. p/guarda: 1371153 SEMAD/DIFAP<br>Observacao: NOTEBOOK EM POSSE<br>***** Marque 'X' para listar 'Patrimonios' de um mesmo Material *****         |                     |        |
| Opcao Codigo Item do Material Patrimonio Qtd<br>x 24635 NOTEBOOK,NETBOOK E/OU ULTRAFINO - 28855736 1                                                                      |                     |        |
| Deseja concluir a CONFIRMACAO? (S/N):                                                                                                    | <b>v</b>            |        |
|                                                                                                    |                     |        |

## ATENÇÃO:

Deve-se marcar o "x" em Opção apenas para listar os materiais que serão confirmados. Após a conferência, retornar a página anterior e preencher "S" em "Deseja concluir da CONFIRMAÇÃO?" e deixar a Opção "x" em branco.

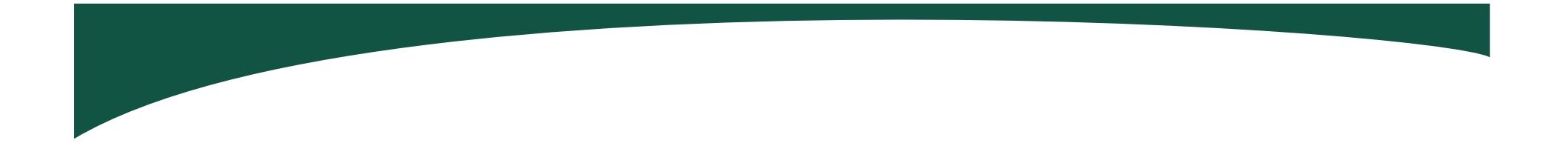

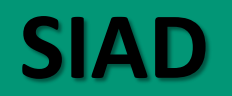

#### – 0 × 💭 pw3270 - bhmvsb.prodemge.gov.br:23 Arquivo Editar Scripts Rede Configuração Ajuda ľ ŵ ιĒι 🐔 Sair 4 $\sim$ **C** Selecionar tudo Copiar Colar Apagar campos Conectar Desconectar Tela-cheia Janela Cores Imprimir 04/09/18 TCP0CJ29 09:21:36 \*\* ######### # \*\* ### ####### ##### ##### \* \* \* \* \* \* \* \* \* \* \* \* \* \* \* \* \* \* \* \* \* \* \* \* #### ### ####### \* \* \*\* ######### \*\* \* \* \* \* \* \* # \* \* \* \* ### ####### \*\* \*\* \*\* \* \* \*\* \*\* \*\* \*\* \*\* ## ##### ## ## ##### ##### \*\*\*\*\* \*\* \* \* \* \* \* \* \* \* \* \* \* \* ## \*\*\*\* ### \*\* ## ####### ######### \* \* ### # Aplicacao: Usuario : Senha PF1-Duvidas PF5-Menu de Aplicacoes PF6-Mensagens 4B 1 019/013 TCP0CJ29

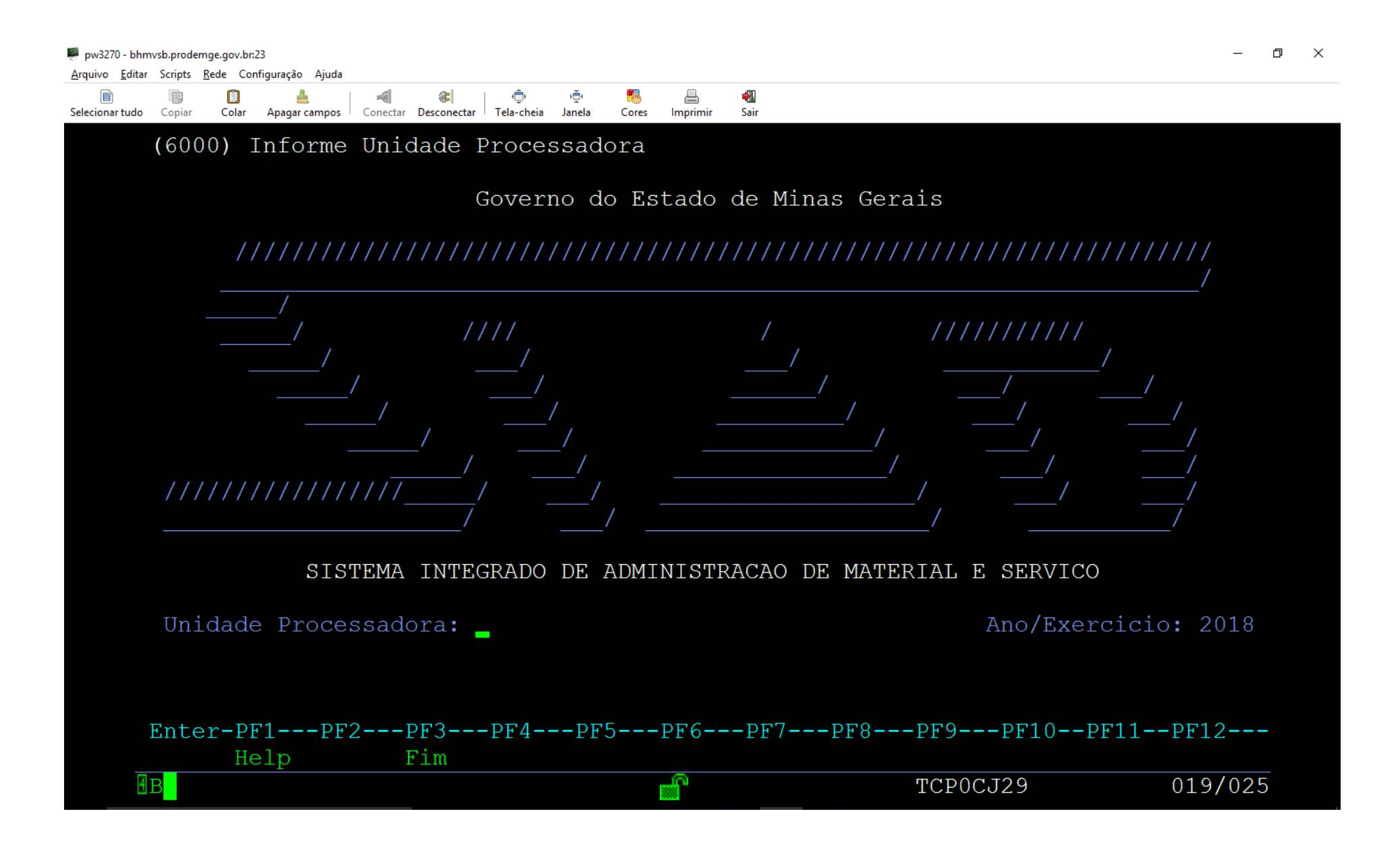

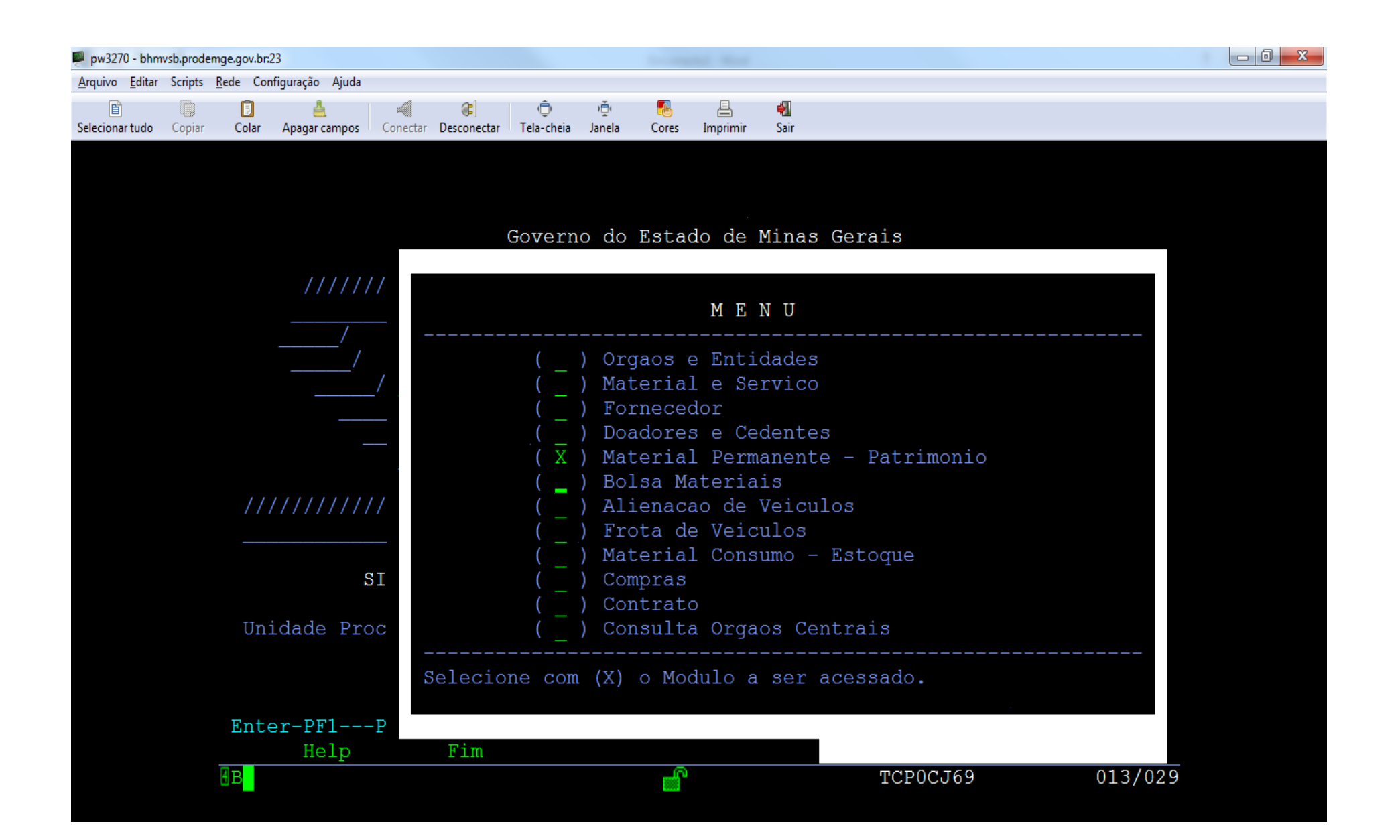

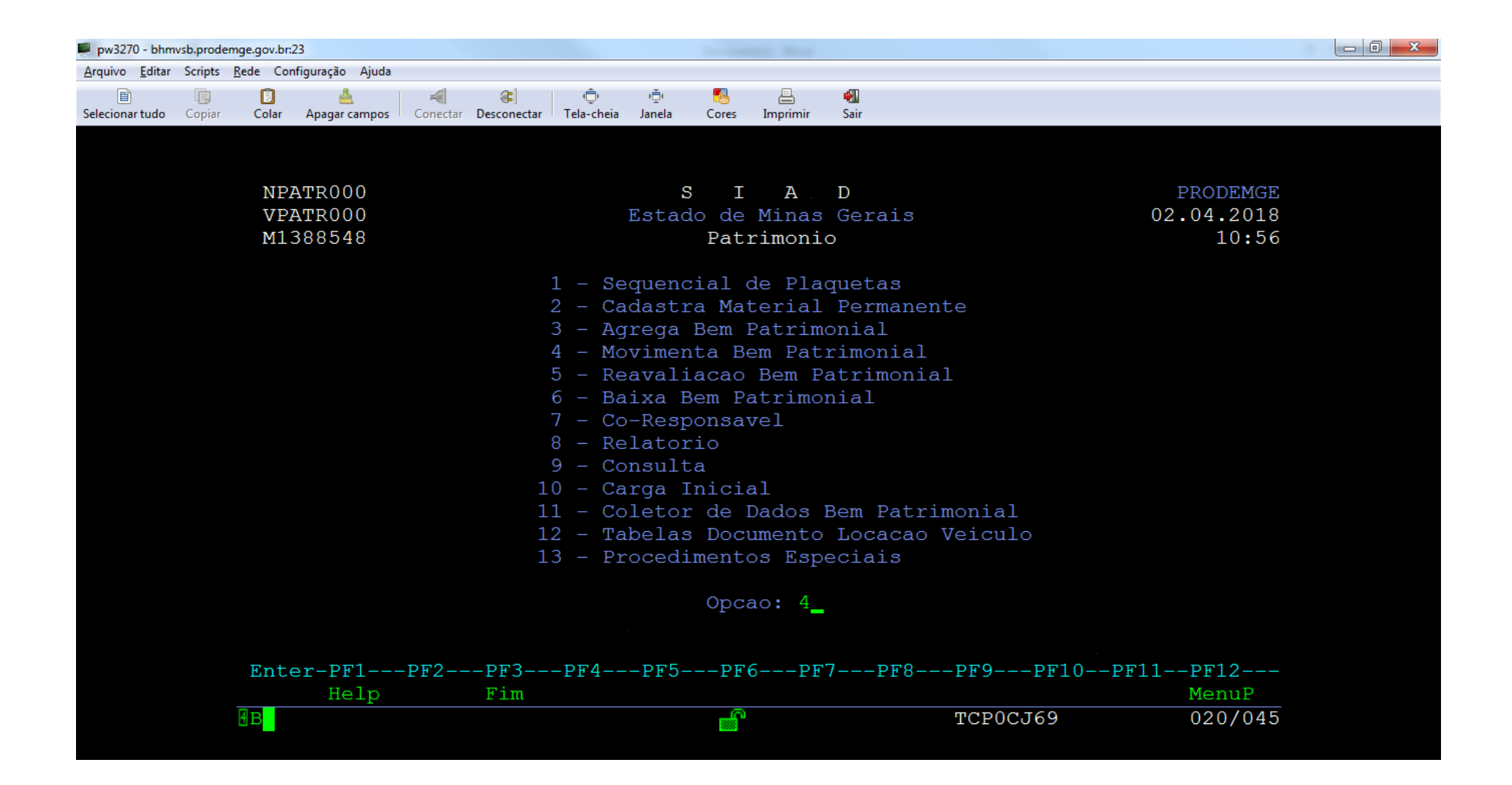

| pw3270 - bhmvsb.prodemge.gov.br:23                                     | to compared the state                                                   |            |
|------------------------------------------------------------------------|-------------------------------------------------------------------------|------------|
| <u>A</u> rquivo <u>E</u> ditar Scripts <u>R</u> ede Configuração Ajuda |                                                                         |            |
| elecionar tudo Copiar Colar Apagar campos                              | 🗐 👘 🧖 🔚 🖓<br>Conectar Desconectar Tela-cheia Janela Cores Imprimir Sair |            |
|                                                                        |                                                                         |            |
| NPATR500                                                               | SIA D                                                                   | PRODEMGE   |
| VPATR50D                                                               | Estado de Minas Gerais                                                  | 02.04.2018 |
| M1388548                                                               | Patrimonio - Movimenta Bem Patrimonial                                  | 10:57      |
|                                                                        |                                                                         |            |
|                                                                        |                                                                         |            |
|                                                                        |                                                                         |            |
|                                                                        | 1 Marinastasa Tatawa                                                    |            |
|                                                                        | 1 - Movimentacao Interna                                                |            |
|                                                                        | 2 - Movimentacao Externa<br>2 - Angligo Mognigo o Junidigo              |            |
|                                                                        | A Autoriza Movimentacea                                                 |            |
|                                                                        | 4 - Autoriza Movimentadao                                               |            |
|                                                                        | 6 - Controlo Tiros                                                      |            |
|                                                                        | 7 - Consultas                                                           |            |
|                                                                        | 8 - Impressao Guia de Movimentação/Implantação                          |            |
|                                                                        | 9 - Tabelas Analise                                                     | ŕ          |
|                                                                        | y fuberub maribe                                                        |            |
|                                                                        | Opcao <u>5</u>                                                          |            |
|                                                                        |                                                                         |            |
| Enter-PF1                                                              | PF2PF3PF4PF5PF6PF7PF8PF9PF10PF1                                         | 1PF12      |
| Help                                                                   | Fim Retrn                                                               | MenuP      |
| 4B                                                                     | TCP0CJ69                                                                | 020/044    |
|                                                                        |                                                                         |            |